# მომხმარებლის სახელმძღვანელო

# ZIT B20

## • შეცდომით ამობეჭდილი, ან დაბრუნებული თანხის ქვითრის გაუქმება

არასწორად ამობეჭდილი ქვითრის გასაუქმებლად კომპანიის ბუღალტერი **RS.GE** პორტალზე ავსებს სპეციალური განაცხადის ფორმას, განცხადებას ერთვის გასაუქმებელი ქვითარი ან ქვითრის ასლი

### • გათიშული სალარო აპარატის გააქტიურება

ეკრანის მარჯვენა მხარეს ანტენის გამოჩენის შემდეგ დააჭირეთ ღილაკს 🔶 იმდენჯერ, სანამ ეკრანზე არ დაეწერება "პროგრამირება" შემდეგ აკრიფეთ "9999" და დაადასტურეთ [TOTAL] ღილაკით, დაეწერება **"PROGR".** აკრიფეთ **1853** და დააჭირეთ ღილაკს [VD]

წარმატებით ჩართვის შემთხვევაში ეკრანზე დაეწერება [SUCCESSFUL]. ამის შემდეგ შეძლებთ მუშაობის გაგრძელებას.

თუ სალარო აპარატზე დაეწერება "სერვერ.კავ.პრობ" ან/და "გააგზ.მონაც.სერ", დააჭირეთ [**C**] ღილაკს და განმეორებით სცადეთ გადატვირთვა.

### სალარო აპარატის ჩართვა

სალარო აპარატის ჩასართავად კლავიატურის მარჯვენა ზედა კუთხეში რამდენიმე წამის განმავლობაში დააჭირეთ ჩართვის ღილაკს.

# • სალარო აპარატის სამუშაო რეჟიმში გადასვლა

სამუშაო რეჟიმში შესასვლელად კლავიატურაზე რამდენჯერმე დააჭირეთ ღილაკს 뮺 სანამ ეკრანზე არ დაეწერება {გაყიდვა}.

აკრიფეთ ციფრი [1] და დააჭირეთ ღილაკს [TOTAL] ეკრანზე დაეწერება [0,00].

ქვითრის გამოსაწერად კლავიატურაზე აკრიფეთ სასურველი თანხის ოდენობა და დააჭირეთ სექციის ღილაკს [DP1]. ქვითარი დაიწყებს ამობეჭდვას.

მომხმარებლისთვის ჩეკის ამოსაბეჭდად დააჭირეთ ღილაკს [TOTAL]

#### მაგალითად, 7 ლარი და 25 თეთრის გამოსაწერად აკრიფეთ :

[7] [,] [2] [5] \_ \_ \_ \_ თანხა

[**DP1**]\_\_\_\_ სექციის ღილაკი

[TOTAL] \_ \_ \_ \_ ამობეჭდვა

თუ გსურთ ქვითარში რამდენიმე თანხის ჩაწერა, აკრიფეთ თანხა, მიუთითეთ სექციის წომერი, შემდეგ ისევ აკრიფეთ მომდევნო თანხა, მიუთითეთ სექცია და ა.შ

ბოლოს დააჭირეთ ღილაკს [TOTAL] საბოლოო ქვითრის ამოსაბეჭდად.

## • არასწორად შეყვანილი თანხის კორექტირება ან/და ქვითრის ანულირება

იმ შემთხვევაში, თუ თანხა არასწორად არის აკრეფილი, წასაშლელად დააჭირეთ ღილაკს [C]

თუ აკრიფეთ თანხა, დააფიქსირეთ სექსციაში და თუ ჯერ არ დაგიხურავთ ქვითარი, დააჭირეთ ღილაკს [VD], თანხა ანულირდება. ქვითრის საბოლოოდ ამოსაბეჭდად დააჭირეთ ღილაკს [TOTAL].

## • Z ანგარიშის ამობეჭდვა

გაითვალისწინეთ, რომ ყოველი სამუშაო დღის ბოლოს სავალდებულოა ცვლის დახურვა [Z] ანგარიშის ამობეჭდვა.

Z ანგარიშის ამოსაბეჭდად დააჭირეთ ღილაკს 🔶 იმდენჯერ, სანამ ეკრანზე არ გამოჩნდება წარწერა [Z ანგარიში]. აკრიფეთ პაროლი [9999], შემდეგ დააჭირეთ ღილაკს [TOTAL] 2-ჯერ. ამოიბეჭდა [Z] ანგარიშის ქვითარი.

### შენიშვნა

იმ შემთხვევაში თუ აპარატმა დაწერა :

**"ქაღალდი გათავდა"** - აპარატი ქაღალდი დამთავრდა, მოათავსეთ ახალი ქაღალდი

#### "შესრულდა 24 საათი" - 24 საათზე მეტია რაც სალარო აპარატიდან არ ამობეჭდილა Z ანგარიში.

"შეცდომა 82"

"არასწორი ღილაკი" - დააჭირეთ [C] ღილაკს, შემდეგ [TOTAL]